Google for Education

Ujian Pendidik Tersertifikasi Google

## Mendaftar dan Menerapkan Voucher Anda

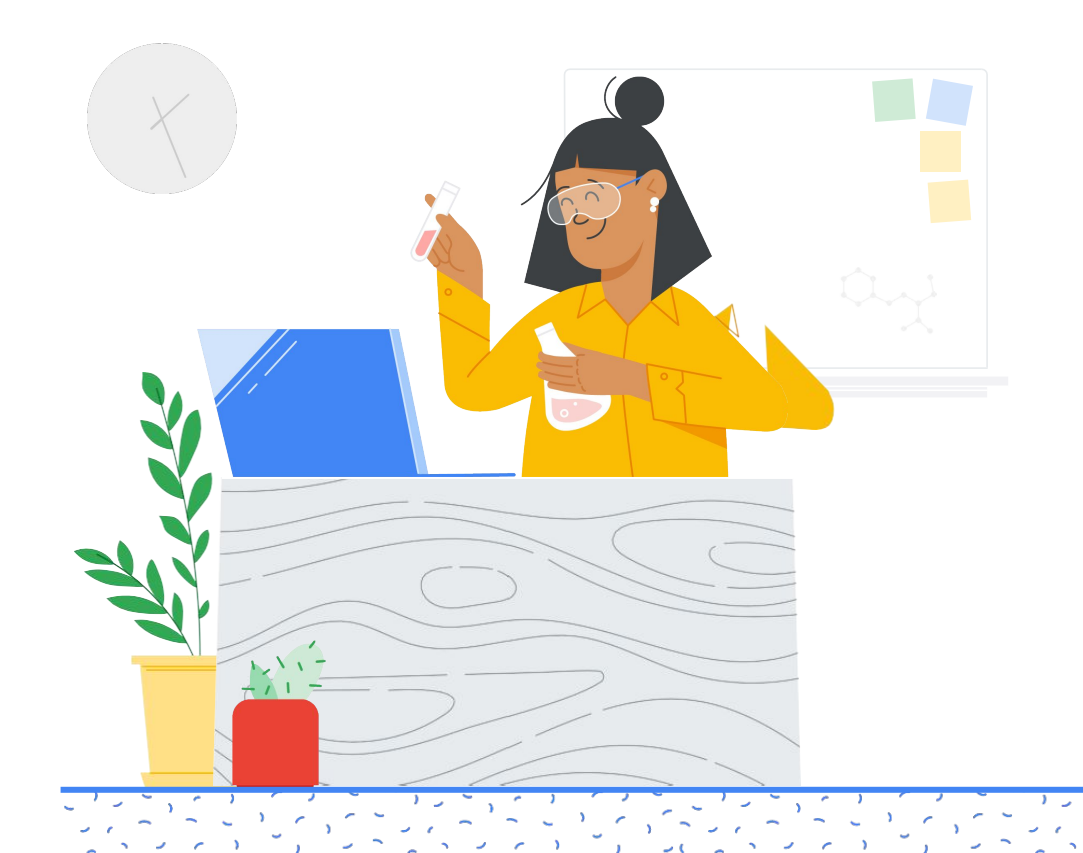

lsi

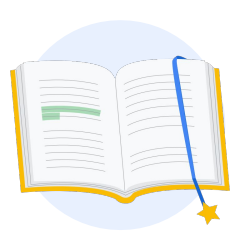

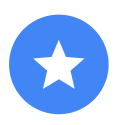

Sebelum Anda memulai

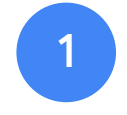

Login ke akun Google Anda

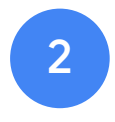

Dari Teacher Center

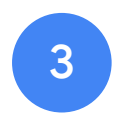

Buat atau akses akun Kryterion Anda

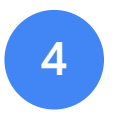

Daftar ujian

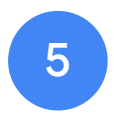

Tanda Terima Pendaftaran

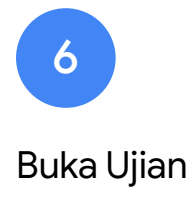

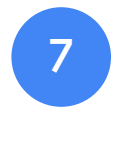

Referensi Tambahan

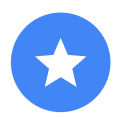

## Sebelum Anda memulai

Sebaiknya Anda memulai dari situs <u>Teacher Center</u>, meskipun jika Anda telah memiliki akun Kryterion.

Baik Anda menggunakan voucher maupun membayar dengan kartu kredit, ikuti langkah-langkah di dokumen ini.

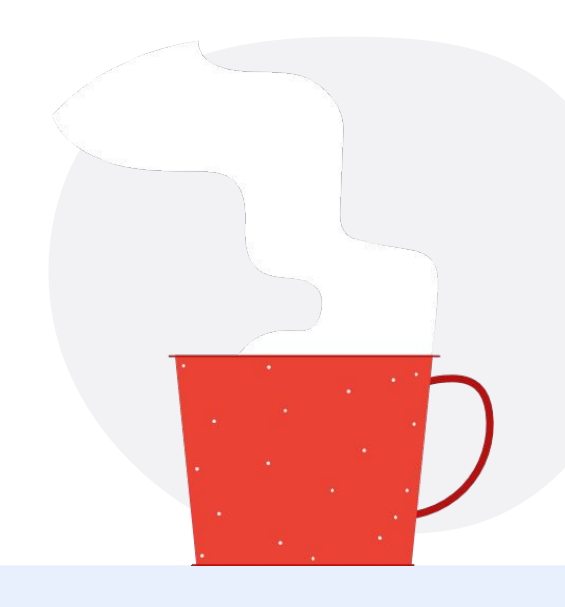

#### $\sim$

#### Email yang akan Anda Terima

Setelah Anda mendaftar ujian, Anda akan menerima email dari alamat email yang dicantumkan di bawah:

admin@myeducert.org

donotreply@webassessor.com

#### $\checkmark$

#### Persyaratan Ujian

Sebelum mengikuti ujian, Anda akan diminta menyetujui persyaratan berikut. Anda dapat meninjaunya di sini:

Perjanjian Kerahasiaan

Kebijakan Privasi Ujian

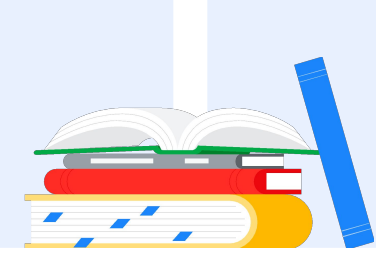

Ujian Pendidik Tersertifikasi Google Dipublikasikan pada 1 September 2021

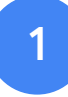

## Login ke akun Google Anda

Pastikan Anda login ke akun Google yang ingin Anda gunakan untuk profil pengujian. Ini adalah akun yang akan dikaitkan dengan sertifikasi Anda.

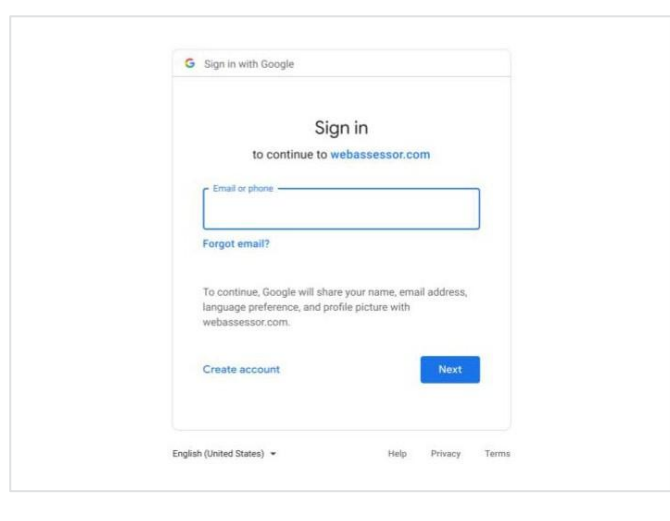

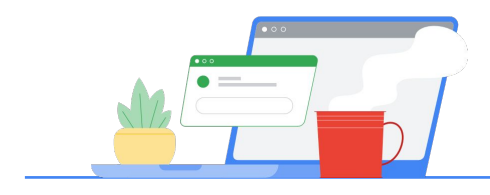

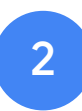

## Dari Teacher Center

Mulai di Teacher Center Google

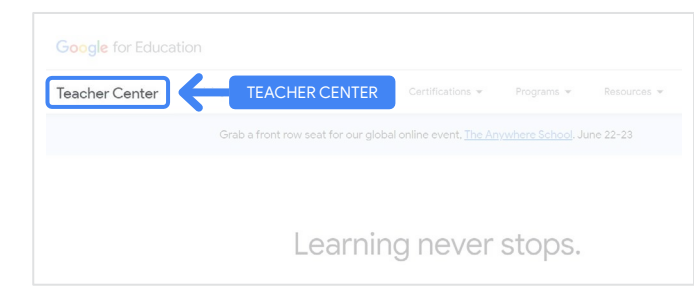

Pilih ujian yang diinginkan dengan menavigasi ke halaman Level 1 atau Level 2 page dari menu drop-down 'Sertifikasi'.

|              | l                       | SERTIFIKASI      |            |             |
|--------------|-------------------------|------------------|------------|-------------|
|              | Product Guides 👻        | Certifications - | Programs 👻 | Resources 👻 |
| Grab a front | row seat for our global | Overview         |            | ine 22-23   |
|              |                         | Educator Level 1 |            |             |
|              | Loorpin                 | Educator Level 2 |            |             |

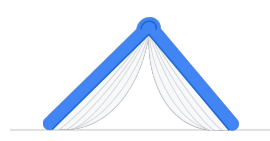

Setelah di halaman ujian, Klik tombol 'Daftar' yang berwarna biru

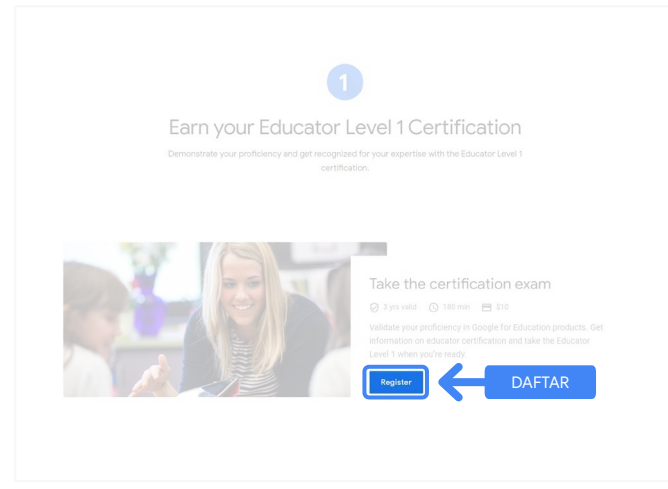

#### Halaman akses ujian Pendidik Tersertifikasi Google

Klik tombol 'Pilih Bahasa' yang berwarna biru.

#### Google Certified Educator exam

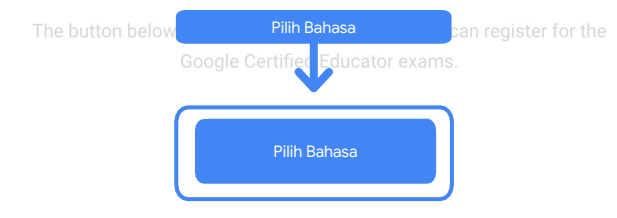

If you are using a Google Workspace for Education account and you aren't able to access link above, then please contact your domain administrator. Alternatively, you can return page while logged into a different Google account.

#### Pilih bahasa yang diinginkan untuk ujian

Klik menu drop-down untuk memilih bahasa yang diinginkan.

Klik 'Oke' untuk melanjutkan. Tindakan ini membawa Anda ke halaman Webassessor untuk mendaftar ujian.

# Piih Bahasa Figlish

### Tidak dapat mengakses halaman pendaftaran?

Jika Anda menggunakan akun Google Workspace for Education dan Anda tidak dapat mengakses halaman pendaftaran dari sini, ada dua hal yang dapat Anda lakukan.

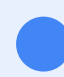

#### Opsi 1

Minta tolong administrator Google Workspace for Education Anda untuk:

- Menambahkan Anda ke <u>OU yang</u> <u>diklasifikasikan sebagai "Dewasa"</u> (18 tahun ke atas)
- Pastikan OU dewasa tersebut juga <u>diikutsertakan ke Layanan Tambahan</u> <u>tanpa kontrol individu</u>.
- Untuk instruksi lebih lanjut, lihat <u>tutorial</u> <u>video langkah demi langkah</u> ini.

#### Opsi 2

Coba akun lain.

 Kembali ke Teacher Center saat masih login ke akun Google yang berbeda, seperti akun Gmail pribadi.

Tidak memiliki akun lain? Buat akun baru.

#### Tidak tahu siapa administrator Anda?

<u>Klik di sini</u> untuk mendapatkan bantuan dalam mengidentifikasi siapa administrator Google Workspace for Education sekolah Anda.

## Buat atau akses akun Kryterion Anda

Jika Anda tidak memiliki akun Kryterion, ikuti langkah-langkah di Jalur 1. Jika Anda telah memiliki akun Kryterion, setelah mengklik tombol 'Daftar' di Langkah 2 yang ada di atas, Anda akan diarahkan langsung ke halaman landing akun Kryterion.

| Google for Ed<br>Certification                                                                     | ducation<br>Exams                                                                                                    | 1                                                                                                    | By                                 | KRYTERIO     |
|----------------------------------------------------------------------------------------------------|----------------------------------------------------------------------------------------------------|----------------------------------------------------------------------------------------------------|------------------------------------|--------------|
| Login:                                                                                             |                                                                                                    | ].                                                                                                    |                                    | Save Cancel  |
| Password:                                                                                          | manie email address you used in t<br>The password exast be at least 8 o<br>character, one losercase characte<br>( <u>DD</u> ) (e.g., "johnSextHdS") | a registering for an operator chain, the<br>teacher center.<br>characters long and contain at least (<br>er, one digit, and one special charact | ne uppercase<br>ni i () i Schurde  |              |
| Re-Enter Password                                                                                  |                                                                                                    |                                                                                                    |                                    |              |
| Legal First Name:                                                                                  | When taking an exam at a testing<br>must match exactly with your nam<br>must be current. Expired identific                                          | center, the name on your two forms<br>or as specified below. Additionally, a<br>store will not be accepted.                                     | f identification<br>Identification |              |
| Legal Last Name:                                                                                   |                                                                                                    |                                                                                                    |                                    |              |
| Work or School Email<br>Address:                                                                   | mergecontainer@gmail.com                                                                                                    | ].                                                                                                    |                                    |              |
| Primary Phone:                                                                                     |                                                                                                    |                                                                                                    |                                    |              |
| Address Line 1:                                                                                    |                                                                                                    |                                                                                                    |                                    |              |
| Address Line 2:                                                                                    |                                                                                                    |                                                                                                    |                                    |              |
| City:                                                                                              | [                                                                                                    |                                                                                                    |                                    |              |
| Province/State:                                                                                    | N/A                                                                                                    | ~                                                                                                    |                                    |              |
| Postal Code:                                                                                       |                                                                                                    |                                                                                                    |                                    |              |
| Country:<br>Custom Fields:                                                                         | United States                                                                                                    | ·]·                                                                                                    |                                    |              |
| Secondary Email Addr<br>email changes)                                                             | ess (in case your primary                                                                                                    |                                                                                                    |                                    |              |
| Primary Relationship                                                                               | with Google                                                                                                    | 11                                                                                                    |                                    |              |
| Your name as you wou                                                                               | id like it to appear on your                                                                                                    | -seec- •                                                                                                    |                                    |              |
| certificate                                                                                        |                                                                                                    |                                                                                                    |                                    |              |
| Send me emails from t<br>team including profess<br>opportunities and our<br>product updates, tips, | he Google for Education<br>sional development<br>newsletter with the latest<br>stories and more.                                                    | li<br>-Select- 💙                                                                                                    |                                    |              |
| Organization (Employe                                                                              | a va ovnobij                                                                                                    | -                                                                                                    |                                    | State Cancel |
|                                                                                                    |                                                                                                    |                                                                                                    |                                    | Caller       |
| Kryterion.                                                                                         | nc. uses cookies to track session rel                                                                                                    | liability, maintain session security, an                                                                                                    | d understand user inte             | raction with |

Jalur 1

Saya belum memiliki akun (ikuti langkah-langkah di bawah)

#### Jalur 2

Saya telah memiliki akun Kryterion <u>(buka Langkah 4 di</u> <u>dokumen ini)</u>

#### Jalur 1:

#### Saya belum memiliki akun

- Lengkapi semua kolom yang wajib diisi di formulir
- Klik 'Simpan' jika sudah selesai mengisi

#### Catatan:

"Alamat Email Kantor atau Sekolah" akan berwarna abu-abu dan Anda tidak dapat mengubahnya. Jika lebih memilih untuk mengaitkan sertifikasi Google Edu dengan akun lain, tutup tab browser, log out dari akun saat ini, dan mulai ulang dari Teacher Center (Langkah 1 di dokumen ini). Setelah Anda menyelesaikan profil Kryterion, Anda akan otomatis menavigasi ke halaman beranda Kryterion.

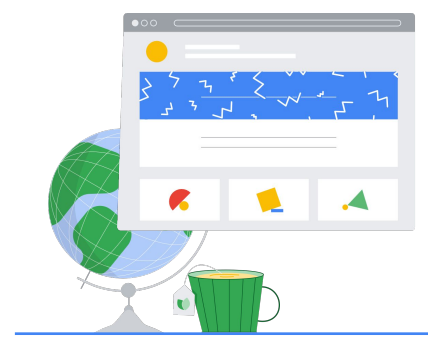

4

## Daftar ujian

Klik 'Daftar Ujian' dari menu biru di atas

Google for Education **Certification Exams** 

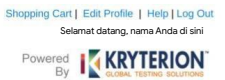

#### Organizations can purchase vouchers directly from Kryterion Please download and complete this form and return it to Vouchers@kryteriononline.com.

Show what you know, for educators using Google in the classroom The Google for Education certification programs are designed for individuals who want to de administering or using Google tools in their classrooms or school systems.

ogle Certified Educator Level 1: exam certifies or recertifies educators who have the fundamental skills for implementing Google for Education tools in the

Google Certified Educator Level 2: This exam certifies or recertifies educators who demonstrate advanced competency in using Google for Educat teaching and learning in the classroom.

Trainer Skills Assessment: The exam assesses the skills necessary for trainers to deliver training on Google for Education tools. To study for the exam, plea complete the <u>Trainer Course</u> in the Edu Training Center.

For EDU certification exam support please contact us via our Support Form

#### Kryterion, Inc. uses cookies to track session reliability, maintain session security, and understand user interaction with our website. By browsing our website, you consent to our use of cookies and other tracking technologies. For more information please see our <u>Privacy Policy</u>. Privacy Policy | Terms of Service. © 2021 KRYTERION, Inc. and KRYTERION, Limited - All Rights I red. 1510

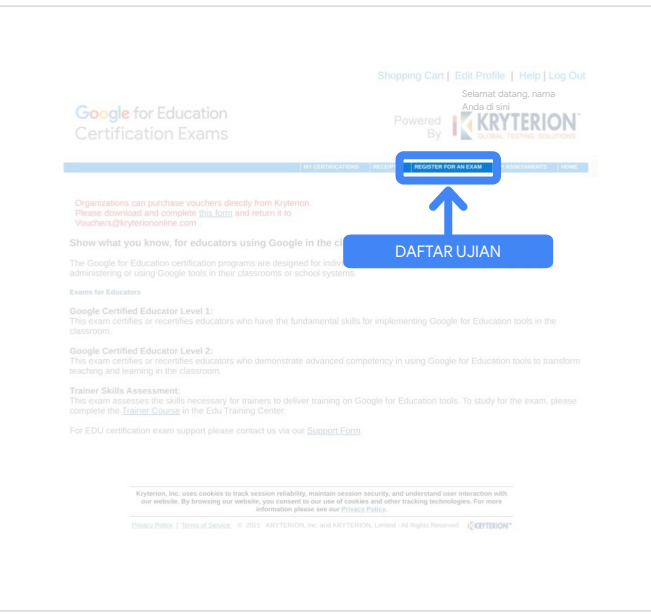

#### Pilih ujian dari katalog

#### Catatan:

Anda harus mengklik ikon '+' untuk membentangkan opsi katalog

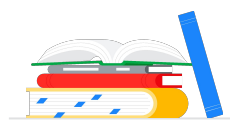

| Google for Education<br>Certification Exams   |                   |                | Anda d          |                |
|-----------------------------------------------|-------------------|----------------|-----------------|----------------|
|                                               |                   |                |                 |                |
|                                               | MY CERTIFICATIONS | RECEIPTS REGIS | TER FOR AN EXAM | MY ASSESSMENTS |
| To register for an exam, please select an exa | Inversessons      | RECEIPTS RECEI | TER FOR AN EXAM | MY ASSESSMENTS |

Klik tombol **'Beli Sekarang'** yang berwarna biru di sebelah ujian yang ingin Anda beli. Tindakan ini akan membawa Anda ke 'Keranjang Belanja'

|                       | MY CERTIFICATION | i RECEIPTS | REGISTER FOR AN EXAM | MY ASSESSMENTS | Hem |
|-----------------------|------------------|------------|----------------------|----------------|-----|
| To register for an ex |                  |            |                      |                |     |
|                       | BELI SE          | EKARAN     | G →                  | Buy Now        |     |
|                       |                  |            |                      | Buy Now        |     |

Jika Anda memiliki voucher, masukkan voucher di kolom **'Kode Voucher/Kupon'**, lalu klik **'**Kirim'.

#### Catatan:

Biaya akan disesuaikan menjadi US\$0.

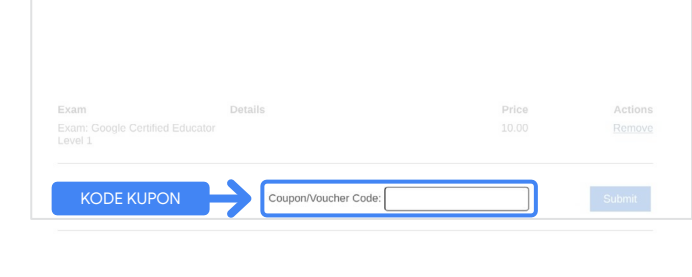

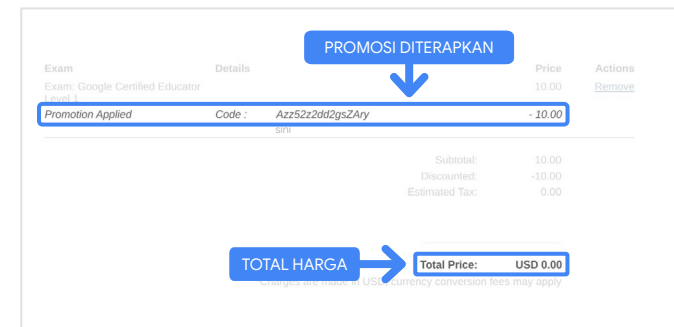

Jika membayar dengan kartu kredit, **klik tombol 'Check out'** untuk menambahkan detail pembayaran kartu kredit Anda, lalu klik 'Kirim'.

#### Catatan:

Setelah mengklik 'Kirim', Anda akan diarahkan ke halaman konfirmasi yang dapat Anda cetak dari layar ini (lihat gambar di sebelah kanan). Email tanda terima pendaftaran juga akan dikirim ke alamat email yang digunakan untuk akun ini.

| Total Price: USD 10                   | .00                                                                                     |
|---------------------------------------|-----------------------------------------------------------------------------------------|
| Amount:                               | USD 10.0                                                                                |
| Credit Card Number:                   | *                                                                                       |
| CVC Number:                           | * (what is this?)                                                                       |
| Card Type:                            | Visa 🗸                                                                                  |
| Expiration Date:                      | MM • YYYY •                                                                             |
|                                       | Submit Back / Cancel                                                                    |
| Once submitted, an e-mail will be set | It to you confirming payment and registration information for your examination session. |

| An email has been se | ent to you confirming this purchase and providing details on | the assessment(s) purcha | ised.            |
|----------------------|--------------------------------------------------------------|--------------------------|------------------|
| Candidate Name :     | Nama Anda di sini                                            | , no doceanten(e) paren  |                  |
|                      |                                                              |                          |                  |
|                      |                                                              |                          |                  |
|                      |                                                              |                          |                  |
| Quantity Item        |                                                              | Price                    | Tot              |
| 1 Google             | Certified Educator Level 1                                   | USD 10.00                | USD 10.0         |
| Applied              | Voucher Google Certified Educator Level 1 Kode voucher       | di sini                  | -100% (USD 10.00 |
| Total Price:         |                                                              |                          | USD 0.0          |
|                      |                                                              |                          |                  |
|                      | Tanggal nambalian di sini                                    |                          |                  |
|                      | ranggar peribelian ur sin                                    |                          |                  |
| Order Date:          |                                                              |                          |                  |
| Order Date:          |                                                              |                          |                  |
| Order Date:          |                                                              |                          |                  |
| Order Date:          |                                                              |                          |                  |
| Order Date:          |                                                              |                          |                  |

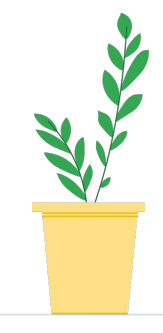

Untuk mengonfirmasi bahwa Anda mendaftar ujian, di halaman Beranda Kryterion, di panel biru di atas, klik **'Penilaian Saya'**.

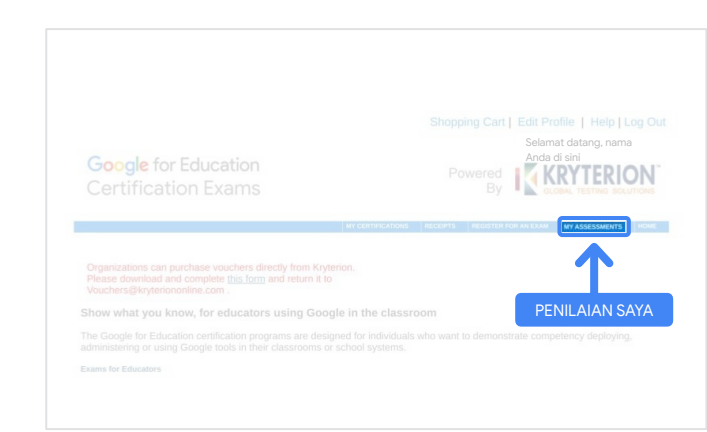

## Pada **Ujian Terjadwal**, Anda akan melihat ujian yang baru Anda beli.

#### Catatan:

Ikon 'Buka' akan tetap memiliki tanda tanya. @@@ Periksa email Anda untuk membuka ujian.

Anda juga dapat melihat ujian lain yang telah Anda ikuti di halaman ini.

| Google Certified Educator Level 1         Online         08 June 2021           IN PROGRESS EXAMS         Exam         Date Scheduled         Date Registered | 11 W     |        |
|----------------------------------------------------------------------------------------------------|----------|--------|
| IN PROCRESS EXAMS Exam Date Scheduled Exam Details Date Registered Date Launch                                                                                |          |        |
| IN PRCORESS EXAMS Exam Date Scheduled Exam Details Date Registered Date Launch                                                                                |          |        |
| IN-PROGRESS EXAMS Exam Date Scheduled Exam Details Date Registered Date Launch                                                                                |          |        |
| Exam Date Scheduled Exam Details Date Registered Date Launch                                                                                                  |          |        |
|                                                                                                    | iched La | Launch |
|                                                                                                    |          |        |
| ivone iouno.                                                                                                    |          |        |
|                                                                                                    |          |        |
| COMPLETED EXAMS                                                                                                    |          |        |
| Exam Exam Details Date Launched Date Completed                                                                                                    | Resu     | Result |
| Name found                                                                                                    |          |        |
| INFORMATION INTERVIEW                                                                                                    |          |        |
| Hole louid.                                                                                                    |          |        |
| NOR FORM.                                                                                                    |          |        |

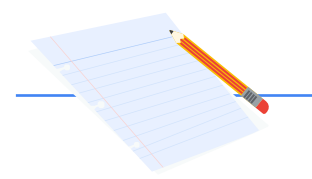

## 5

## Tanda Terima Pendaftaran

Anda akan menerima email konfirmasi yang menyatakan bahwa Anda berhasil mendaftar ujian.

Pastikan Anda sudah menambahkan alamat email <u>donotreply@webassessor.com</u> ke kontak Anda di akun Google.

#### Catatan:

Jika Anda tidak menerima email konfirmasi, periksa folder spam.

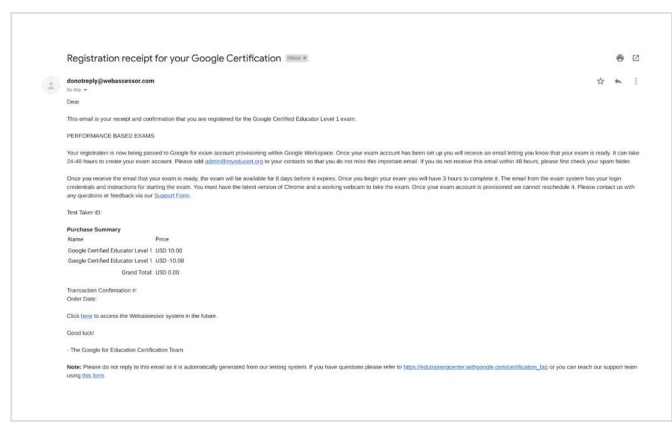

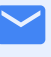

#### Dari:

donotreply@webassessor.com

#### Subjek:

Tanda terima pendaftaran untuk Sertifikasi Google Anda Buka Ujian Setelah ujian Anda telah disiank

Setelah ujian Anda telah disiapkan, Anda akan menerima email yang memberi tahu Anda bahwa ujian sudah siap. **Diperlukan waktu hingga 24-48 jam untuk membuat profil ujian Anda**. Pastikan Anda sudah menambahkan alamat email <u>admin@myeducert.org</u> ke kontak Anda di akun Google.

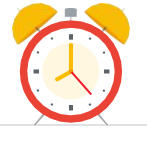

#### Email Petunjuk dan Link Ujian

 $\checkmark$ 

6

Dari: admin@myeducert.org

Subjek: Ujian Google for Education Anda sudah siap

Catatan: Email ini akan menyertakan petunjuk dan link ujian untuk memulai ujian

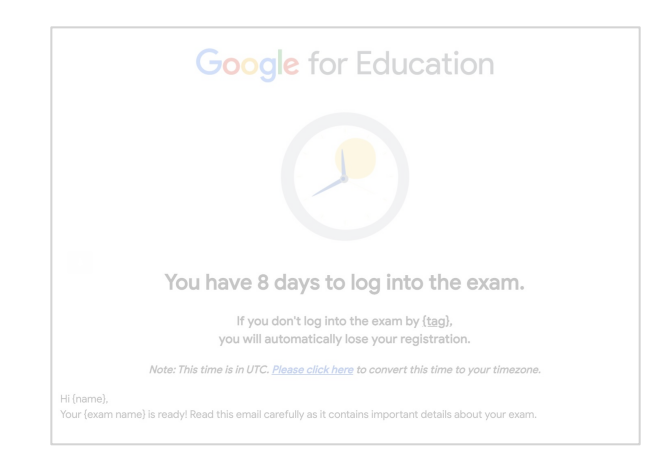

Setelah Anda menerima email yang memberitahukan bahwa ujian sudah siap, ujian akan **tersedia selama 8 hari** sebelum link tidak berlaku.

- Setelah Anda memulai ujian, Anda memiliki waktu 3 jam untuk menyelesaikannya.
- Anda harus memiliki <u>Chrome</u> <u>versi terbaru</u> dan webcam yang berfungsi untuk mengikuti ujian.
- Setelah akun ujian Anda disediakan, kami tidak dapat menjadwalkan ulang ujian.

# 7 Referensi Tambahan

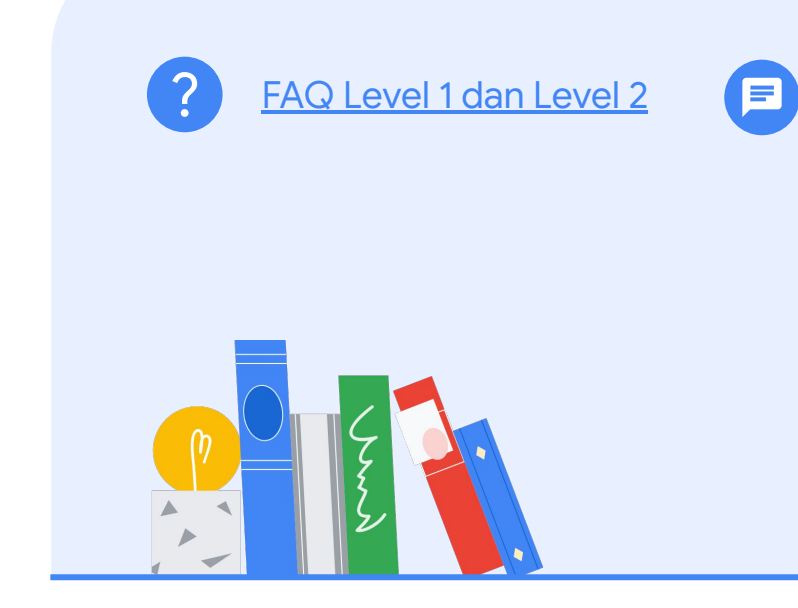

Harap hubungi kami jika ada pertanyaan terkait pengalaman ujian Anda melalui <u>Formulir</u> <u>Dukungan</u> kami.